## 地図表示を使用する(GPS 搭載モデルのみ)

録画ファイル再生画面で「地図表示を使用する」操作及び、機能について 説明します。

録画映像をスマホ (タブレット) に保存 (バックアップ) し、スマホ (タブレット)のファイルから、「フォルダ内の全ファイルを連続再生 する」、「1ファイルを再生する」の操作をおこない、再生画面が表示 された状態からの説明となります。

「録画映像をスマートフォンへ保存する」、「フォルダ内の全ファイルを 連続再生する」、「1ファイルを再生する」については下記リンク先を 参照してください。

-トフォンへ保存する」 「録画映像をスマ-

「フォルダ内の全ファイルを連続再生する」

「1 ファイルを再生する」

注音

スマートフォン (タブレット) が EDR 本体と無線 LAN 接続されて いる場合、地図が表示出来ないことがあります。その場合、EDR 本体との接続を解除してから、スマートフォン(タブレット)本体に 保存したファイルを再生してください。

# 1. 録画ファイルを全画面表示する

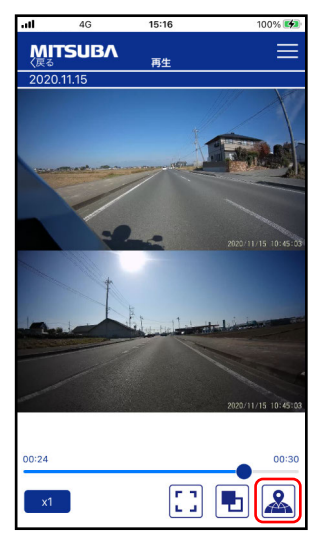

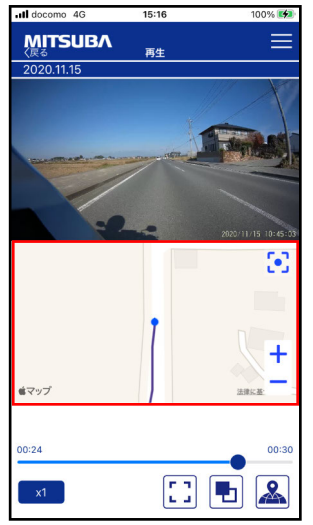

・再生画面下の地図表示ボタン 2 をタップします。

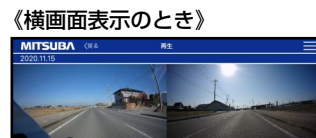

| 00.24 | 00.00 |
|-------|-------|
| rt.   | : 🖪 🔊 |
|       |       |
|       |       |
|       |       |

- ・縦画面表示のときは再生画面の 下側に、横画面表示のときは再生 画面の右側に地図画面が表示 されます。
- 《横画面表示のとき》

| MITSUBA (#8 | 再生                                                                                                    |       |
|-------------|----------------------------------------------------------------------------------------------------|-------|
| 2020.11.15  | and the second second second second second second second second second second second second second second second |       |
|             | -                                                                                                    | 8     |
| Le.         | AN 11 1 1 4 1 1 1 1 1 1 1 1 1 1 1 1 1 1 1                                                                        | +     |
| 00.24       |                                                                                                    | 00.00 |
| xt          |                                                                                                    | 🖸 🖪 🚨 |

#### 注意

本アプリの地図は Google マップまたは Apple マップのサービスを 使用しています。そのため、録画時の位置情報、走行軌跡が再生 時の情報と異なる場合、録画時の走行状況と地図表示が相違する ことがあります。

補足

- ・地図表示はスマートフォン(タブレット)に保存した録画ファイルで 使用出来ます。
- GPS を搭載しないモデルの録画ファイルを再生し、地図表示ボタンを 押した場合、画面に「No GPS Data」が表示されます。
- 連結保存したファイルには GPS の位置情報が記録されないため、 地図表示ボタンを押した場合、画面に「No GPS Data」が表示され ます。

## 2. 地図表示を解除する

・再生画面下の地図表示ボタン 🤽 をタップします。

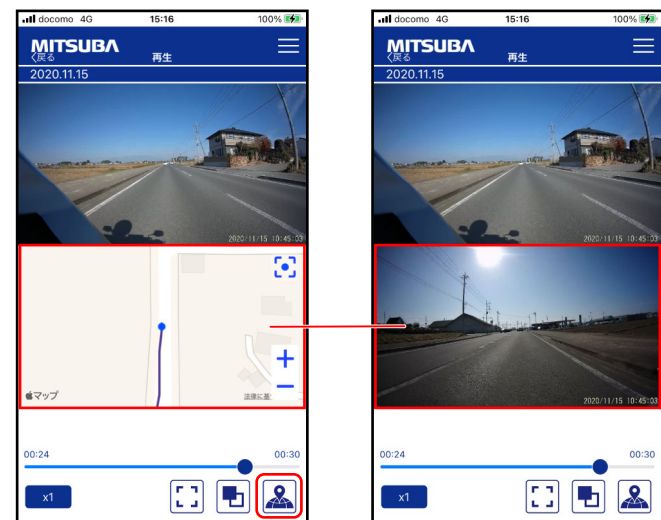

| Il docomo 4G   | 15:16 | 100% 🦛 |
|----------------|-------|--------|
| MITSUBA<br>⟨∉ő | 再生    |        |
| 0000 44 45     |       |        |

### 《横画面表示のとき》

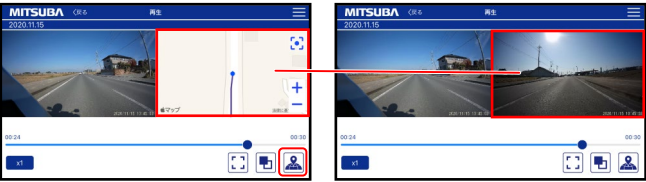

#### 補足

地図表示の状態は、再生画面からフォルダリストおよびファイル リストの画面に戻ると、表示解除の状態に戻ります。 ・地図表示の状態は、

## 以上で、「地図表示を使用する(GPS 搭載モデルのみ)」の 操作説明は終了となります